80) Allow third party to easily verify approval certificate in the public domain

Step 1) In the bottom of the landing page : <u>https://edistrict.wb.gov.in/PACE/login.do</u>, there is a tab "Verification of digitally signed document"

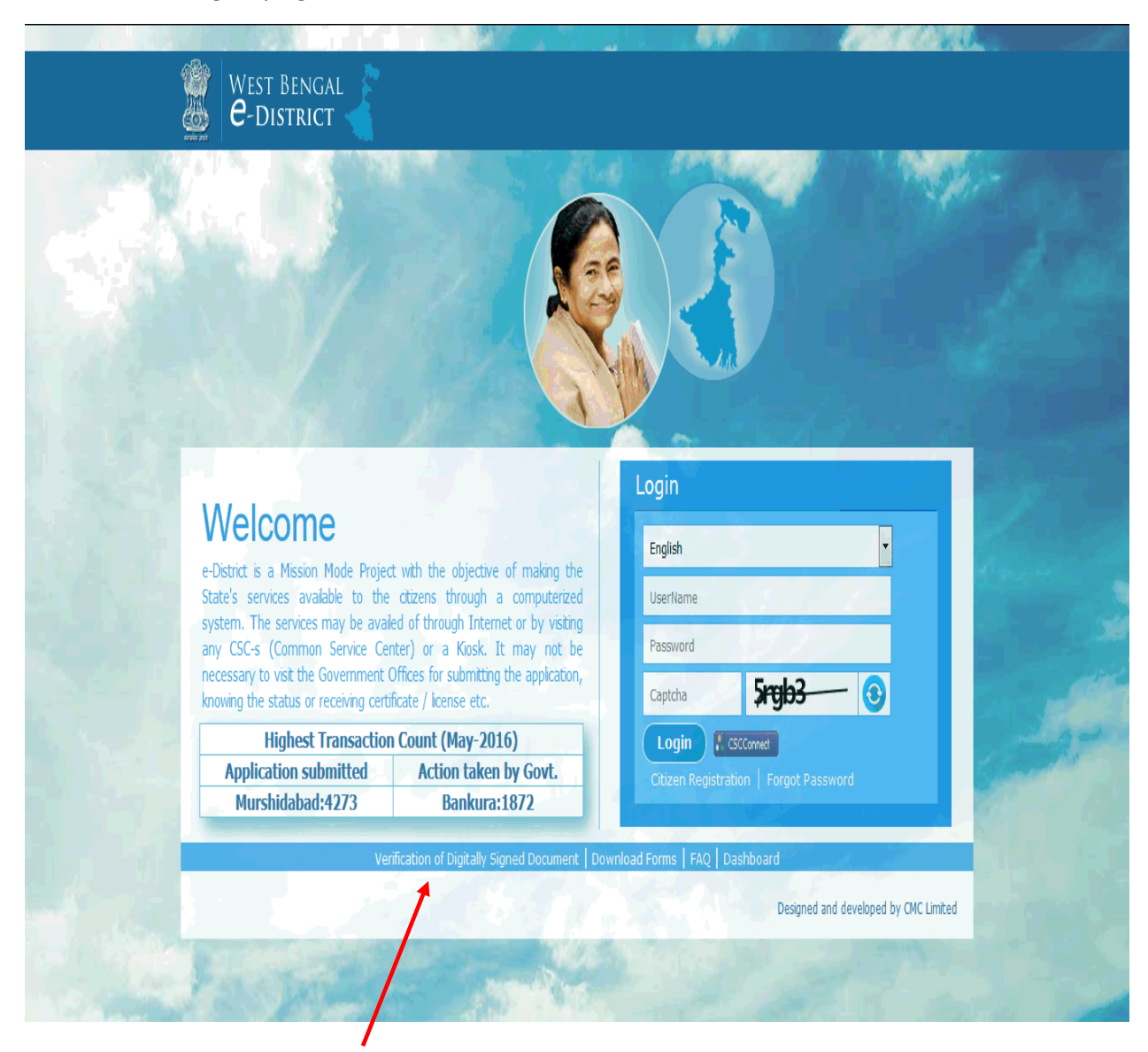

Step 2) When the tab is clicked, the following screen appears

|                                                                                | View Digi                                   | itally Signed Do | ocument          |                    |                  |   |
|--------------------------------------------------------------------------------|---------------------------------------------|------------------|------------------|--------------------|------------------|---|
| Certificate Number / Application Identification Number(AIN) : 0109461604000081 |                                             |                  |                  |                    |                  |   |
|                                                                                |                                             | Search Document  |                  |                    |                  |   |
| AIN                                                                            | Service Name                                | Applicant Name   | Application Date | Application Status | View Certificate |   |
| 0109461604000081                                                               | Industrial Building Plan in Municipal Areas | Mr. Anjan Das    | 23/06/2016       | Approved           | o                | ļ |
|                                                                                |                                             |                  |                  |                    |                  |   |
|                                                                                |                                             |                  |                  |                    |                  |   |
|                                                                                |                                             |                  |                  |                    |                  |   |
|                                                                                |                                             |                  |                  |                    |                  |   |
|                                                                                |                                             |                  |                  |                    |                  |   |
|                                                                                |                                             |                  |                  |                    |                  |   |
|                                                                                |                                             |                  |                  |                    |                  |   |
|                                                                                |                                             |                  |                  |                    |                  |   |
|                                                                                |                                             |                  |                  |                    |                  |   |

Once the AIN is provided, the certificate can be viewed for third party approval